## **INTERVIEW SCHEDULING IN ERP SYSTEM**

- 1. Login to ERP System and select Admin\_Convener Role. Roll over your mouse on "Selection" and select Selection Process
- 2. Click Interview Schedule tab and click Add button
- 3. Fill in the details like,

| *Admission Offer                             | PhD Admission-Aug 2015                                        |           |
|----------------------------------------------|---------------------------------------------------------------|-----------|
| * Subject Applied For                        | 2015-16/PhD-Aug Term/Chemistry                                |           |
| *Counselling Center                          | IISER Mohali                                                  |           |
| Counselling Center Code                      | IISER Mohali                                                  |           |
| Address                                      | IISER Mohali, Knowledge city, Sector 81, SAS Nagar, Manauli F | PO 140306 |
| Phone                                        | 91172-2790188                                                 |           |
| *Number of Students                          | 358                                                           |           |
| Number of scheduled applicants for asessment | 358                                                           |           |
| *Number of Teams                             | 1                                                             |           |
| *Number of Students handled/Day/Team         | 358                                                           |           |
| Days                                         | 1                                                             |           |
|                                              | Chemistry PhD interview                                       |           |
| Remarks                                      |                                                               |           |
|                                              |                                                               |           |

4. Click Save and select the corresponding admission year and admission offer. You would now view your entry as follows.

|              |                                   |     |   |                         |                         | <b>•••</b>                                                                                                    |
|--------------|-----------------------------------|-----|---|-------------------------|-------------------------|----------------------------------------------------------------------------------------------------|
| IISER Mohali | 2015-16/PhD-Aug<br>Term/Chemistry | 358 | 1 | 14/05/2015 · 14/05/2015 | Chemistry PhD interview | <ul> <li> </li> <li> </li></ul> |

5. In the Actions column, click the second icon **Day Calculation** and enter the Start date and click "Calculate End Date". Click Save.

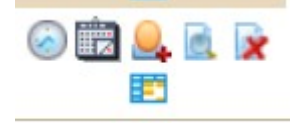

6. Click the third icon Student Allocation. You may view all the students you have Shortlisted for Interview. Click << button to bring all the students under "Selected Students" table. Enter/Verify the Date and enter the Reporting Time. Click Save. Interview Scheduling is done.

| Date            | 14/05/2015 |                             |
|-----------------|------------|-----------------------------|
| *Reporting Time | 08.30      | (hh.mm)(In 24 Hours Format) |